## Lab # 06

## Load Flow Analysis of Single line diagram

In this lab we will first implement/design the single line diagram in ETAP and then calculate load flow analysis. In the right side of etap we have element toolbar. Click on the Power grid icon one time and drag it.

Now click on the bus and drag it in the workspace.

Bus1 0 kV

Now click on the two winding transformer.

T1 0 MVA

And then drag another bus. Also click on the motor and drag it in the one line diagram.

O Mtr1 0 kW

Now to connect the pins we have three separate options. First you can find the connection pin at the end of one element click it once and extend it to the other element you are connecting to. The second way is to click on the element in simple way and drag it to the element you are connecting to. The final way is to double click on the element section and in the info section you have to specify the bus you are going to be connecting to. So you final single line diagram will be like this.

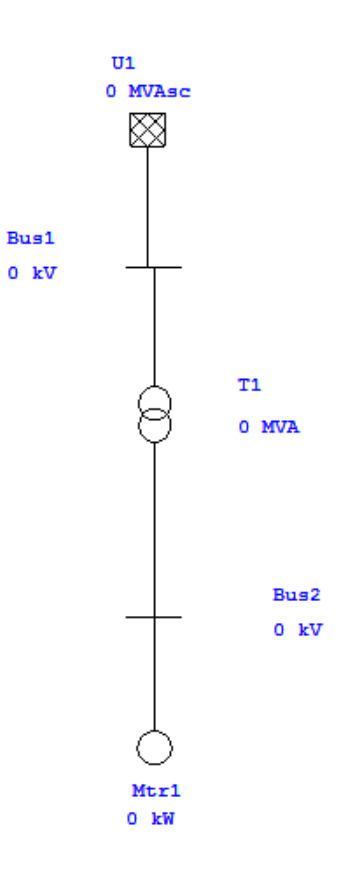

Now after this we enter the data for each element in this single line diagram and to run Load flow calculation. We will first start by entering the data in the transformer by double clicking the transformer icon and then click on the rating tab.

|                         | Reliability                   |             | Remarks       |                     | Comment                                            |
|-------------------------|-------------------------------|-------------|---------------|---------------------|----------------------------------------------------|
| Info                    | Rating In                     | npedance Ta | ap Grounding  | Sizing              | Protection Harmoni                                 |
| 0 MVA                   | IEC Liquid-Fill (             | Other 65 C  |               |                     | 0 0 kV                                             |
| -Voltage<br>Prim<br>Sec | Rating kV                     | FLA         |               | Bus kVnom<br>0<br>0 | Z Base<br>MVA<br>0                                 |
| Power F                 | Rating                        |             |               |                     | Alert - Max                                        |
| Ra<br>Derai             | MVA<br>0<br>Other 65<br>red 0 |             |               |                     | MVA<br>0<br>© Derated MVA<br>@ User-Defined        |
| % Dera                  | ting 0                        |             |               |                     | Installation<br>Atitude<br>1000 m<br>Ambient Temp. |
|                         | М                             | FR          |               |                     | 30 C                                               |
| Type / (                | Class<br>Type<br>Fill •       | Sub Other   | Type<br>• Oth | Class               | Temp. Rise                                         |
|                         |                               |             |               |                     |                                                    |

We will enter 13.8 kV in the Primary and for the secondary we will enter 14.6 KV and also enter the rated MVA as 10. When you enter the MVA rating you will notice that the etap automatically set the Max MVA to 10 and calculate the full load amps FLA primary and secondary.

| Reliability                               |                       | Comment   |                    |                                       |                         |
|-------------------------------------------|-----------------------|-----------|--------------------|---------------------------------------|-------------------------|
| Info Rating Imped                         | lance Tap             | Grounding | Sizing             | Protection                            | Harmonie                |
| 10 MVA IEC Liquid-Fill Oth                | er 65 C               |           |                    | 13.8 1                                | 4.6 kV                  |
| Voltage Rating<br>kV<br>Prim.             | FLA<br>418.4<br>395.4 | B         | us kVnom<br>0<br>0 | Z Base<br>M                           | VA<br>IO                |
| Power Rating                              | Other 65              |           |                    | Alert - Max                           |                         |
| MVA<br>Rated 10<br>Other 65<br>Derated 10 |                       |           |                    | M<br>1<br>O Derated<br>O User-Def     | VA<br>0<br>MVA<br>ined  |
| % Derating 0                              |                       |           |                    | Installation<br>Attitu<br>10<br>Ambie | ude<br>00 m<br>nt Temp. |
| MFR                                       |                       |           |                    | 3                                     | 0°℃                     |
| Туре                                      | Sub Type              |           | Class              | Te                                    | mp. Rise                |
| Liquid-Fill 👻                             | Other                 | - Othe    | -                  | -                                     | 5 -                     |

ETAP also provide typical values for various parameters. For example go to impedance page and click on the typical Z & X/R button. You will notice that the etap populate the %Z impedance and X/R ratio for transformer. Next select OK.

|            | Reliability  |                 | Rer          | marks       | Comment |                     |
|------------|--------------|-----------------|--------------|-------------|---------|---------------------|
| Info       | Rating       | Impedance       | Tap          | Grounding   | Sizing  | Protection Harmonic |
| 10 MVA     | IEC Liquid-  | Fill Other 65 C |              |             |         | 13.8 14.6 kV        |
| Impedance  | e            |                 |              |             |         | Z Base              |
|            | %Z           | X/R             | R/X          | %X          | %R      |                     |
| Positive   | 8.35         | 13              | 0.077        | 8.325       | 0.64    | MVA                 |
| -          | 0.25         | 12              | 0.077        | 0.005       |         | 10                  |
| Zero       | 0.35         | 13              | 0.077        | 8.325       | 0.64    | OOther 65           |
|            | Typical      | Z & X/R         | Typical X/R  |             |         |                     |
| Z Variatio | n            |                 |              |             |         | Z Tolerance         |
|            |              |                 | %Z           | % Z Va      | nation  |                     |
| @          | @ -5 % Tap   |                 | 8.35 0       |             |         | + 0 *               |
| @          | 5 %          | Тар             | 8.35         | 0           | )       | - 0 *               |
| No Load    | Test Data (U | sed for Unbalar | ced Load Flo | w only)     |         |                     |
|            |              | % FLA           | kW           |             | % G     | % B                 |
| Po         | ositive      | 0               | 0            |             | 0       | 0                   |
|            | Zero         | 0               | 0            |             | 0       | 0                   |
|            | Delta Windi  |                 | Zero Sea     | . Impedance |         | Typical Value       |

Now you will see that in the single line diagram both the bus 1 and bus 2 values will automatically updated.

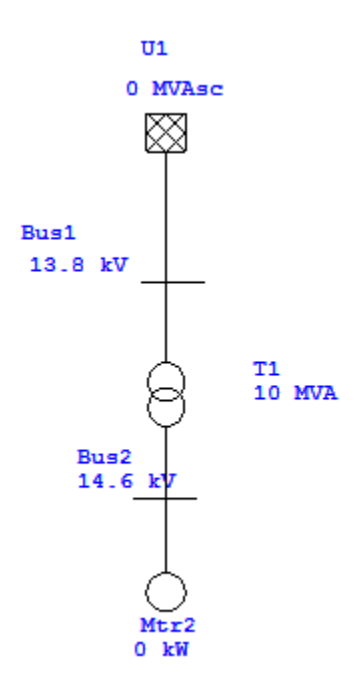

Now enter the data in the Power Grid. Double click the power grid icon and go to its rating page. Here you will see that etap will automatically update the nominal voltage for this element.

| Po | wer Grid Editor - U1 |                |           |        |             |          |         | ×        |         |    |        |  |
|----|----------------------|----------------|-----------|--------|-------------|----------|---------|----------|---------|----|--------|--|
| 6  | Info                 | Rating Short ( | Circuit H | amonic | Reliability | Energy   | Price E | emarks   | Comment |    |        |  |
| ľ  |                      |                |           |        |             |          |         |          |         |    |        |  |
|    | 13.8 kV Swing        |                |           |        |             |          |         |          |         |    |        |  |
|    |                      | Rated k        | V         | 13.8   | ()<br>E     | Balanced | 🔘 Uni   | balanced |         |    |        |  |
|    |                      |                | ,         |        |             |          |         | -        |         | _  |        |  |
|    |                      | Gen. Cat.      | %V        | Vangle | MW          | Mvar     | %PF     | Qmax     | Qmin    |    |        |  |
|    | 1                    | Design         | 100       | 0      |             |          |         |          |         |    |        |  |
|    | 2                    | Nomal          | 100       | 0      |             |          |         |          |         |    |        |  |
|    | 3                    | Shutdown       | 100       | 0      |             |          |         |          |         |    |        |  |
|    | 5                    | Standby        | 100       | 0      |             |          |         |          |         |    |        |  |
|    | 6                    | Startup        | 100       | 0      |             |          |         |          |         |    |        |  |
|    | 7                    | Accident       | 100       | Ō      |             |          |         |          |         |    |        |  |
|    | 8                    | Summer Load    | 100       | 0      |             |          |         |          |         |    |        |  |
|    | 9                    | Winter Load    | 100       | 0      |             |          |         |          |         |    |        |  |
|    | 10                   | Gen Cat 10     | 100       | 0      |             |          |         |          |         |    |        |  |
|    |                      |                |           |        |             |          |         |          |         |    |        |  |
|    | — <b>Ор</b>          | erating        |           |        |             |          |         |          |         |    |        |  |
|    |                      |                | % V       | Vang   | le          | MW       | Mvar    |          |         |    |        |  |
|    |                      |                | 0         | 0      |             | 0        | 0       |          |         |    |        |  |
|    |                      |                |           |        |             |          |         |          |         |    |        |  |
|    |                      |                |           |        |             |          |         |          |         |    |        |  |
|    |                      |                |           |        |             |          |         |          |         |    |        |  |
|    |                      |                |           |        |             |          |         |          |         |    |        |  |
|    |                      |                |           |        |             |          |         |          |         |    |        |  |
|    |                      |                |           |        |             |          |         |          |         |    |        |  |
|    |                      |                |           |        |             |          |         |          |         |    |        |  |
|    |                      |                |           |        |             |          |         |          |         |    |        |  |
|    |                      | 🗈 🔞 🔽          |           | U1     |             |          |         |          |         | OK | Cancel |  |
|    |                      |                |           | •••    |             |          |         |          |         |    |        |  |
|    |                      |                |           |        |             |          |         |          |         |    |        |  |

Now double click on the induction machine and go to the name plate page. Here we will see that the rated voltage will automatically be selected as standard rating. Now enter the KW power for this element. The KW power we will be entering is 500. When we enter this value and click outside the box etap will automatically update the Power factor its efficiency the full load amps and the other data.

| W 14.6 kV              | Imp                                  | Model                                                                                                    | Inertia                                                                                                    | Load                                                                                                    | I Star                                                                                                    | t Dev                                                                                                    | Start Cat                                                                                                    |
|------------------------|--------------------------------------|----------------------------------------------------------------------------------------------------|----------------------------------------------------------------------------------------------------|----------------------------------------------------------------------------------------------------|----------------------------------------------------------------------------------------------------|----------------------------------------------------------------------------------------------------|----------------------------------------------------------------------------------------------------|
| W 14.6 kV              |                                      |                                                                                                    |                                                                                                    |                                                                                                    | Cabl                                                                                                    | e lefe eet                                                                                                    |                                                                                                    |
|                        |                                      |                                                                                                    |                                                                                                    |                                                                                                    |                                                                                                    | e mio not                                                                                                    | available                                                                                                    |
| Other                  | -                                    | F                                                                                                    | FL                                                                                                    |                                                                                                    | NL                                                                                                    | 0                                                                                                    | L                                                                                                    |
|                        |                                      | 10                                                                                                    | /0% 75%                                                                                                    | ۰ 50 %                                                                                                    | 0 %                                                                                                    | 10                                                                                                    | 0 %                                                                                                    |
| 500 kV                 | 14.6                                 | % PF 9/                                                                                                    | 2.2 92.2                                                                                                    | 92.2                                                                                                    | 0                                                                                                    | 0                                                                                                    |                                                                                                    |
| 581 FLA                | 22.97                                | % Eff 93                                                                                                    | 3.37 93.3                                                                                                    | 7 93.37                                                                                                    | 0                                                                                                    | 0                                                                                                    |                                                                                                    |
|                        | %                                    | FLA 1                                                                                                    | 00 75                                                                                                    | 50                                                                                                    | 0                                                                                                    | 10                                                                                                    | 0                                                                                                    |
| 0.05 RPM               | 1499                                 | Poles                                                                                                    | 4 RPM                                                                                                    | 1500                                                                                                    |                                                                                                    | SF 1                                                                                                    |                                                                                                    |
| ary                    |                                      |                                                                                                    | None                                                                                                    |                                                                                                    |                                                                                                    |                                                                                                    |                                                                                                    |
|                        |                                      |                                                                                                    | Moto                                                                                                    | r Load                                                                                                    | Feed                                                                                                    | er Loss                                                                                                    |                                                                                                    |
| ading Category         | % Loading                            | kW                                                                                                    | kW                                                                                                    | kvar                                                                                                    | kW                                                                                                    | kvar                                                                                                    |                                                                                                    |
| sign                   | 100                                  | 500                                                                                                    | 535.5                                                                                                    | 224.9                                                                                                    | 0                                                                                                    | 0                                                                                                    |                                                                                                    |
| mal                    | 90                                   | 450                                                                                                    | 482                                                                                                    | 202.4                                                                                                    | 0                                                                                                    | 0                                                                                                    |                                                                                                    |
| ake                    | 0                                    | 0                                                                                                    | 0                                                                                                    | 0                                                                                                    | 0                                                                                                    | 0                                                                                                    |                                                                                                    |
|                        | -                                    | -                                                                                                    | -                                                                                                    |                                                                                                    |                                                                                                    | 0                                                                                                    |                                                                                                    |
| nter Load              | 0                                    | 0                                                                                                    | 0                                                                                                    | 0                                                                                                    | U                                                                                                    | 0                                                                                                    |                                                                                                    |
| nter Load<br>mmer Load | 0                                    | 0                                                                                                    | 0                                                                                                    | 0                                                                                                    | 0                                                                                                    | 0                                                                                                    |                                                                                                    |
|                        | 500 kV<br>581 FLA<br>0.05 RPM<br>ary | 500         kV         14.6           581         FLA         22.97           %I         0.05         RPM         1499           ary | 500         kV         14.6         % PF         9           581         FLA         22.97         % Eff         93           %FLA         1           0.05         RPM         1499         Poles           any | 500         kV         14.6         % PF         92.2         92.2           581         FLA         22.97         % Eff         93.37         93.3           %FLA         100         75           0.05         RPM         1499         Poles         4         RPM           ary         None         Moto           sigin         100         500         535.5           mmal         90         450         482 | 500         kV         14.6         % PF         92.2         92.2         92.2           581         FLA         22.97         % Eff         93.37         93.37         93.37           %FLA         100         75         50           0.05         RPM         1499         Poles         4         RPM         1500           ary         None         Motor Load           ading Category         % Loading         kW         kvar           90         450         482         202.4 | 500         kV         14.6         % PF         92.2         92.2         92.2         0           581         FLA         22.97         % Eff         93.37         93.37         0           % FLA         100         75         50         0           0.05         RPM         1499         Poles         4         RPM         1500             my         None   Motor Load Feed ading Category % Loading         kW         kWare         kW           mmal         90         450         482         202.4         0 | 500         kV         14.6         % PF         92.2         92.2         92.2         0         0           581         FLA         22.97         % Eff         93.37         93.37         0         0           0         ½FLA         100         75         50         0         10           0.05         RPM         1499         Poles         4         RPM         1500         SF         1           ary         None         None         Motor Load         Feeder Loss           ading Category         % Loading         kW         kwar         kW         kvar           90         450         482         202.4         0         0 |

Now we have entered all the necessary data and ready for the load flow analysis. Click on the load flow icon on the left corner.

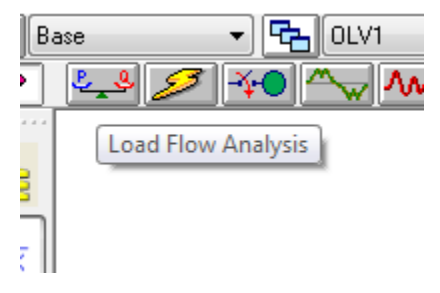

And then click on the right side corner run load flow analysis.

| Î       | P→<br>q↓ |
|---------|----------|
| Run Loa | d Flow   |

When you click on it will ask you report name so enter LFA for load flow. Then click OK ETAP will show you the calculation and the result of the single line diagram.

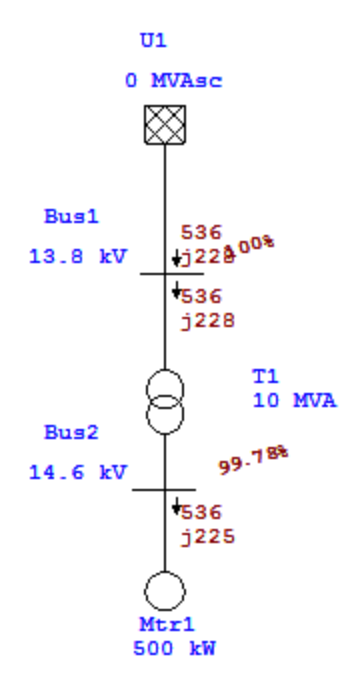

## Lab Task:

Design the single line diagram as explain in the lab with different ratings and specifications.

Marks Obtained:

Remarks: